## How External/Non-UMB Users Register for CIBR's iLab System

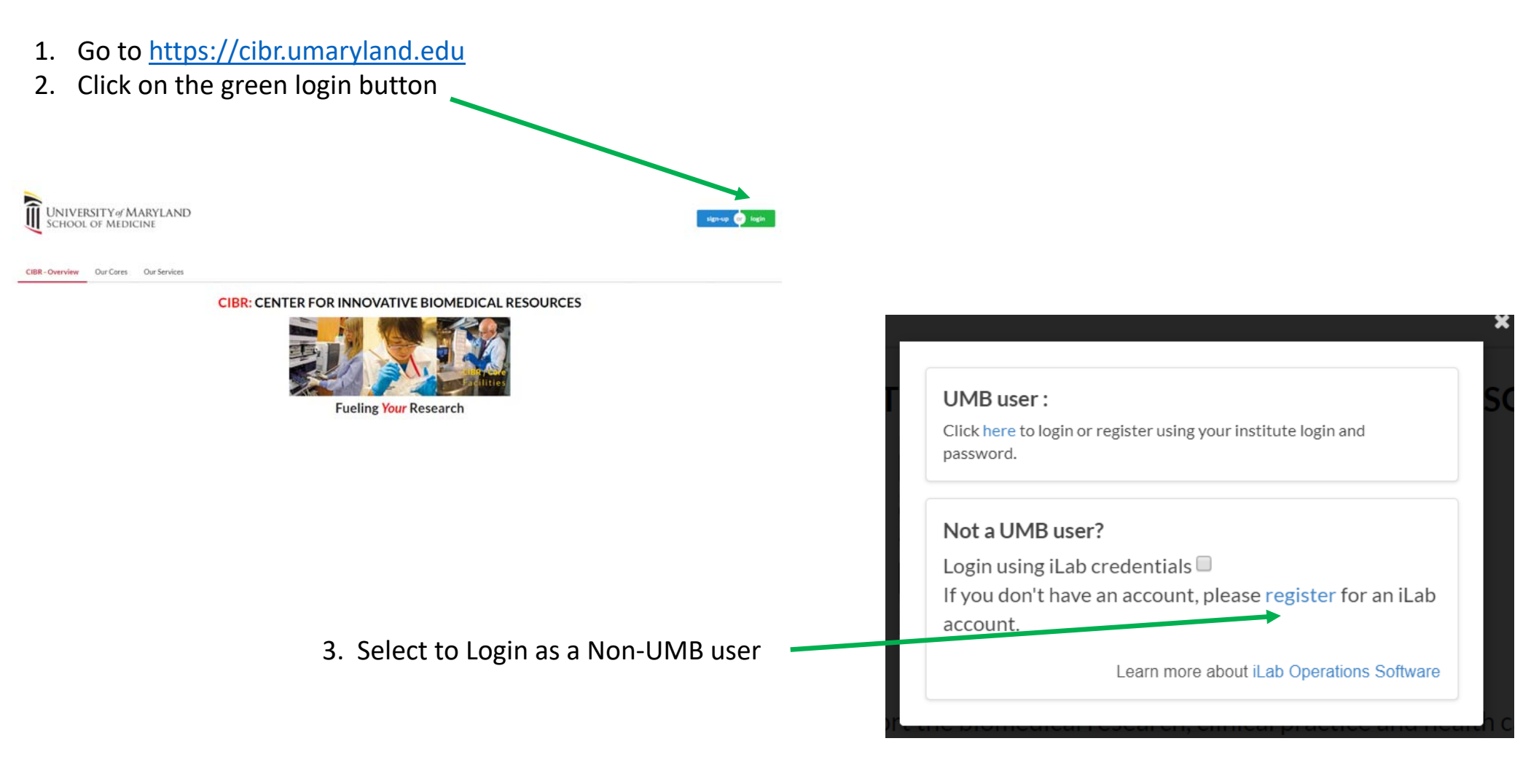

| UNIVERSITY of MARYLAND<br>SCHOOL OF MEDICINE |                                                                                                  | Ab                                                                                                    |                                                                                                  |
|----------------------------------------------|--------------------------------------------------------------------------------------------------|----------------------------------------------------------------------------------------------------|--------------------------------------------------------------------------------------------------|
| 1                                            | Start Personal Information Group Associations Billing Information                                | 3.                                                                                                    | 4.                                                                                               |
| 1.                                           | You are requesting access to the<br>University of Maryland School of Medicine's service centers. | Start Personal Information Group Associations Billing Information                                                                                                    | Start Personal Information Group Associations Billing Information                                |
|                                              | * Please enter your listifuition email address<br>myzemail.address@instifuition.com              | You are requesting access to the<br>University of Maryland School of Medicine's service centers.                                                                                                    | You are requesting access to the<br>University of Maryland School of Medicine's service centers. |
|                                              | I agree with ILat's privacy and security policies Cancel Continue                                | You have chosen to create a new institution and thus no existing groups are<br>available. If you thinkyour groups and your institution are already<br>registered, please return to the Personal information step and search for<br>your institution.<br>"What lab or research group are you associated with? | Billing information is required for core facilities to be able to charge when necessary.         |
|                                              |                                                                                                  | Create New Group Hint: You can also search using your PI or Manager Name "PI's First Name Jane                                                                                                    | Billing Contact Name * Institution /<br>Joe Bean Counter Department                              |
| 2.                                           | Start Personal Information Group Associations Billing Information                                | - PI's Last Name<br>Super-PI                                                                                                    | * Billing Address<br>1234 Yellow Brick Road * Address line                                       |
|                                              | You are requesting access to the                                                                 | * PI's Email Address<br>myemail address@institution.com                                                                                                    | - City<br>Oz                                                                                     |
|                                              | University of Maryland School of Medicine's service centers.                                     | Pi's Phone Number<br>867-5309<br>"Is there another cerron in your lab who helps manase lab memberships, fund assignments                                                                                                    | State / Province + Country<br>Maryland                                                           |
|                                              | *Last Name                                                                                       | and spending approval? No                                                                                                    | * Zip / Postal Code                                                                              |
|                                              | Super-PI<br>Phore Number                                                                         | "Your Groups Name<br>Super-PL Jane (BS) Lab                                                                                                    | Add shipping address if different from billing                                                   |
|                                              | 867-5309 1 am altifiated with the following institution                                          | Cancel Back Continue                                                                                                    | Cancel Back Complete                                                                             |
|                                              | Big-Science (create new) •                                                                       |                                                                                                    |                                                                                                  |
|                                              | *What is your primary role at the above? Principal Investigator •                                |                                                                                                    |                                                                                                  |

Cancel Back Continue

## How External/Non-UMB Users Register for CIBR's iLab System

## How External/Non-UMB Users Register for CIBR's iLab System

- That is it!
- Hold tight and please allow a day or so for approval
- You will receive notification via email once your access has been approved!
- If you don't hear from us in a day or so please email <u>tmchugh@som.umaryland.edu</u> or <u>suchil@som.umaryland.edu</u>